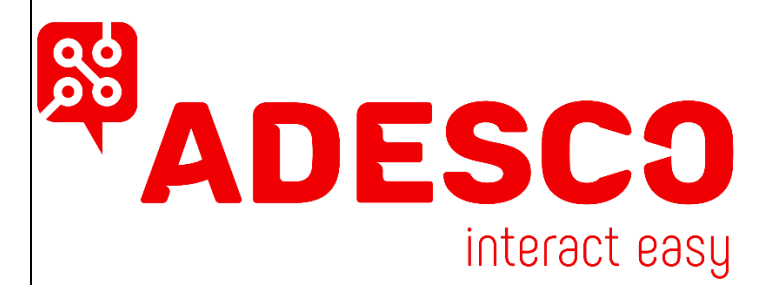

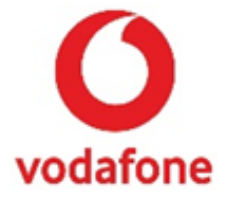

## Ρυθμίσεις προγραμματισμού και διάγραμμα καλωδίωσης σειράς <u>MQ03-4I</u> με πίνακες σειράς PC-1616 / PC-1832 / PC-1864

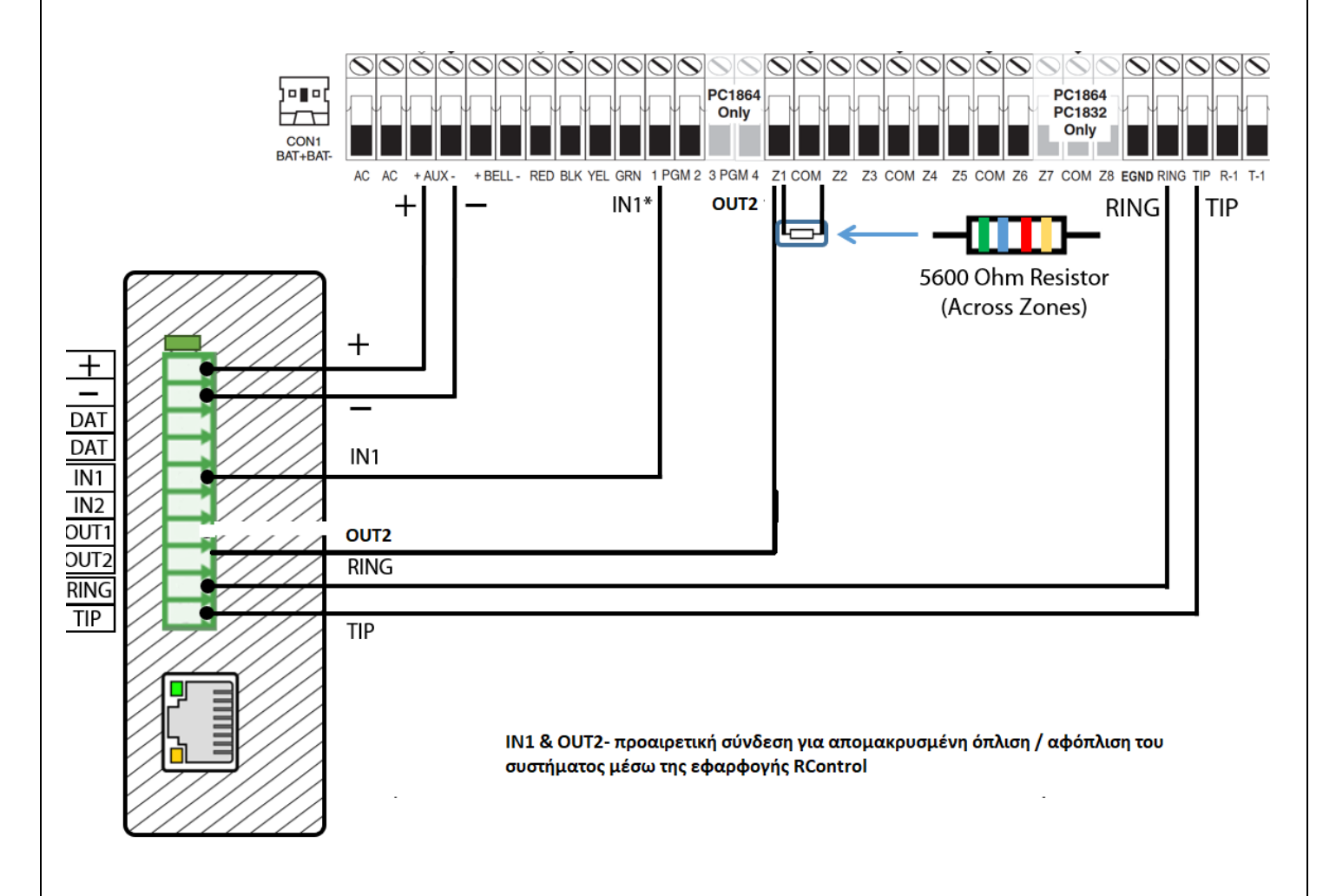

Η Τερματική αντίσταση χρησιμοποιείται ή όχι ανάλογα τον προγραμματισμό της κεντρικής μονάδας

Λεωφ. Αμαρουσίου 27, Τ.Κ. 14123 | Τηλ: 2102912915 | email: info@adesco.gr | www.adesco.gr

# Προγραμματισμός του πίνακα PC1616 / 1832 / 1864 μέσω πληκτρολογίου

## Ενεργοποίηση του CID

| Ενδείξεις LED του<br>πληκτρολογίου | Εισαγωγή<br>δεδομένων | Ενέργειες                                                                                                   |
|------------------------------------|-----------------------|----------------------------------------------------------------------------------------------------|
| Armed: steady Red                  | *85555                | Είσοδος στο μενού προγραμματισμού                                                                           |
| Ready: steady Green                | 301                   | Επιλογή 1 <sup>ου</sup> τηλεφωνικού αριθμού                                                                 |
| Ready: steady Green                | *5*123456<br>#        | *5* και εισάγετε τον τηλεφωνικό αριθμό (123456 έως παράδειγμα),<br># για να αποθηκεύσετε και να επιστρέψετε |
| Armed: steady Red                  | 310                   | Επιλογή κωδικού για το Κ.Λ.Σ.                                                                               |
| Ready: steady Green                | 1234*66               | Εισάγετε τον κωδικό Κ.Λ.Σ. (1234 έως παράδειγμα) και μετά πατήστε<br>*66                                    |
| Armed: steady Red                  | 311                   | Επιλογή κωδικού υποσυστήματος για το Κ.Λ.Σ.                                                                 |
| Ready: steady Green                | 1234                  | Εισάγετε τον κωδικό Κ.Λ.Σ. (1234 έως παράδειγμα)                                                            |
| Armed: steady Red                  | 350                   | Επιλογή format επικοινωνίας                                                                                 |
| Ready: steady Green                | 03#                   | Επιλέξτε 03 για CID και μετά πατήστε #                                                                      |
| Armed: steady Red                  | 351                   | Αναφορά συμβάντων που αναφέρονται από το τηλέφωνο 1                                                         |
| Ready: steady Green                | 1,5 #                 | Το 1 και 5 = ΟΝ και μετά πατήστε #                                                                          |
| Armed: steady Red                  | 367                   | Ενεργοποιήσετε την αναφορά Open/Close, 368 για το υποσύστημα 2,<br>369, 370 για το υποσύστημα 3 & 4         |
| Ready: steady Green                | 1,5 #                 | Το 1 και 5 = ΟΝ και μετά πατήστε #                                                                          |
| Armed: steady Red                  | 380                   | Ενεργοποίηση του κωδικοποιητή                                                                               |
| Ready: steady Green                | 1,5,6 #               | 1, 5, 6 = ON 3, 4 = OFF                                                                                     |
| Armed: steady Red                  | 381                   | Επιλογές κωδικοποιητή                                                                                       |
| Ready: steady Green                | 7#                    | Το 7 = OFF. Το σύστημα δημιουργεί αυτόματα τους κωδικούς CID που<br>αποστέλλονται στο Κ.Λ.Σ.                |
| Ready: steady Green                | ##                    | Πατήστε δύο φορές " # " για έξοδο από τη λειτουργία<br>προγραμματισμού                                      |

## Επιλογές ενεργοποιήσεις ζώνης Keyswitch & PGM σε κατάσταση Όπλισης /Αφόπλισης

| ο <b>μένων</b><br>85555 | Είσοδος στο μενού προγραμματισμού                                 |
|-------------------------|-------------------------------------------------------------------|
| 85555                   | Είσοδος στο μενού προγραμματισμού                                 |
| 202                     | <i>i</i> 1 11 11 1                                                |
| 202                     | Αντιστοίχιση Ζώνων σε υποσυστήματα                                |
|                         | Επιλέξτε τις ζώνες που θα ανήκουν στο υποσύστημα 1, π.χ. την ζώνη |
| 1#                      | 01, τότε το LED = ΟΝ και μετά πατήστε #                           |
| 001                     | Χαρακτηρίσμος τύπου ζώνων                                         |
| 22#                     | Επιλέξτε 22 # για να ορίσετε την ζώνη 01 τύπου κλειδοδιακόπτη     |
| 013                     | Επιλογή ΕΟL ζωνών                                                 |
| 1#                      | 1 = OFF για να ορίσετε τις ζώνες σε λειτουργία EOL                |
| 009                     | Προγραμματισμός PGM                                               |
| 05#                     | Επιλέξτε 05 # το PGM 1 για να ορίσετε την λειτουργία του ως Armed |
|                         | Status και μετά πατήστε #.                                        |
| # #                     | Πατήστε δύο φορές " # " για έξοδο από τη λειτουργία               |
|                         | προγραμματισμού                                                   |
|                         | 1#<br>001<br>22#<br>013<br>1#<br>009<br>05#<br>##                 |

# Ρυθμίσεις προγραμματισμού και διάγραμμα καλωδίωσης σειράς <u>MQ03-LTE-M</u> & <u>MN02-LTE-M</u> με πίνακες σειράς PC-1616 / PC-1832 / PC-1864

#### MN02-LTE-M

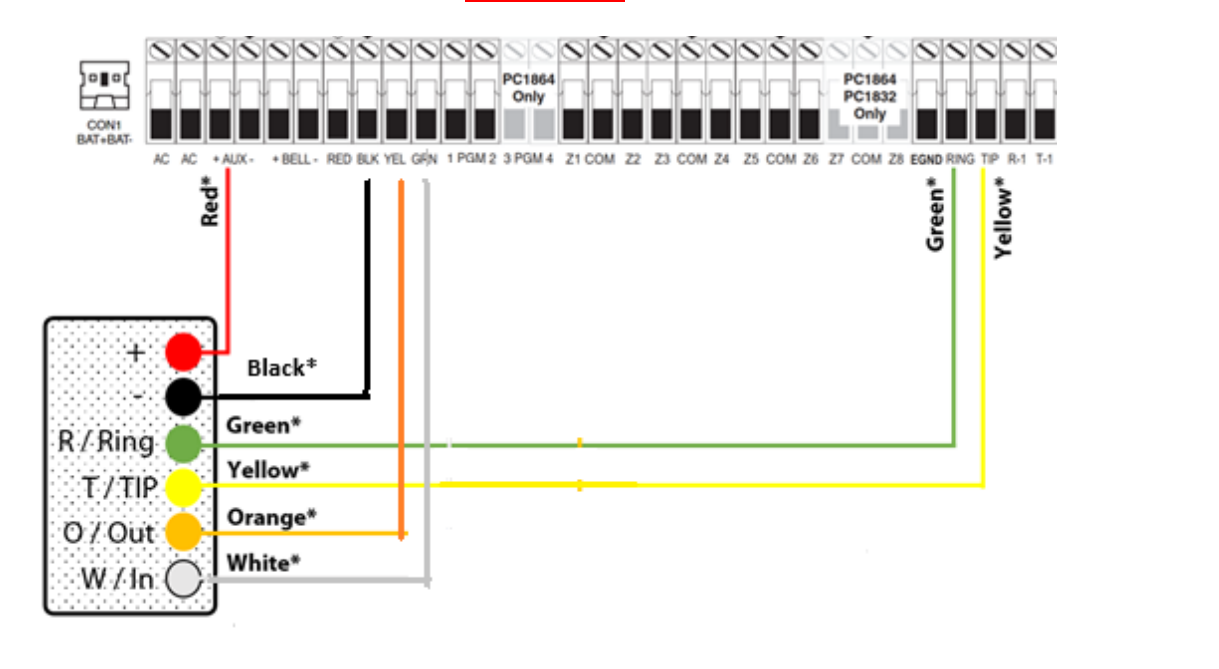

#### MQ03-LTE-M-IS

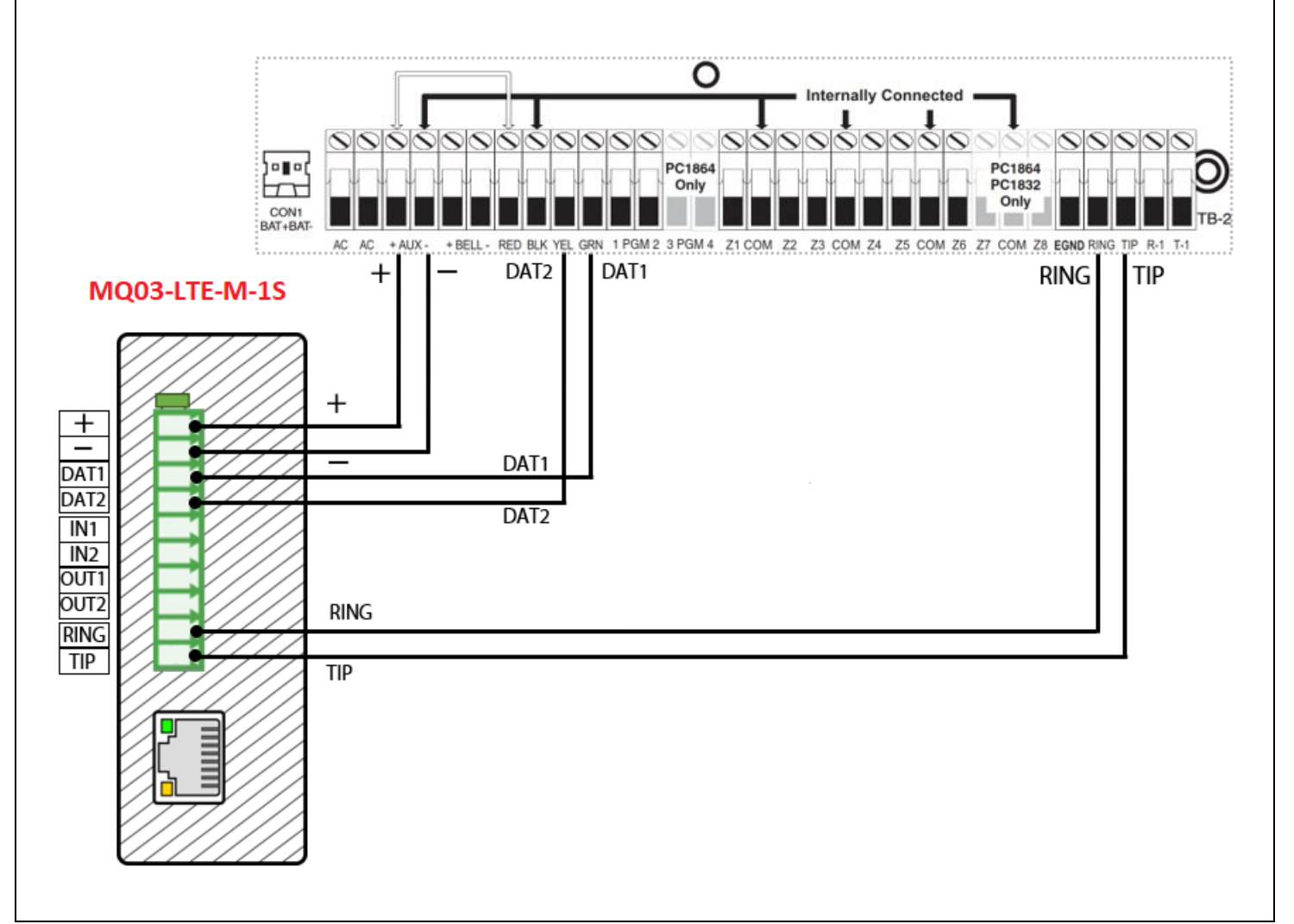

- Ο εγκαταστάτης πρέπει να δημιουργεί για τον τελικό πελάτη το αρχικό «ΌΝΟΜΑ ΧΡΗΣΤΗ & ΚΩΔΙΚΟ» στην εφαρμογή RControl (Android) & Residence Control (iOs).
- Ο κωδικός της εφαρμογής Rcontrol πρέπει να περιέχει τουλάχιστον 8 χαρακτήρες, γράμματα, αριθμούς & σημεία στίξης εκτός της τελείας.
- Η σύνδεση των 4G συσκευών MQ03-LTE-M-1S & MN02-LTE-M μέσω BUS δεν απαιτεί την χρήση κλειδοδιακόπτη και PGM για την όπλιση / αφόπλιση του συστήματος ασφαλείας.
- Η κατάσταση του συστήματος ασφαλείας (υποσυστήματα, ζώνες, bypass, κτλ) εμφανίζεται αυτόματα στην εφαρμογή του τελικού χρήστη.
- Στην εφαρμογή ο τελικός χρήστης, για την πλήρη όπλιση ή όπλιση παραμονής και αφόπλιση του συστήματος ασφαλείας χρησιμοποιεί τον κωδικό ή/και τους κωδικούς που ήδη έχουν οριστεί μέσω του πληκτρολογίου του συστήματος ασφαλείας.
- Ο προγραμματισμός του πίνακα συναγερμού γίνεται όπως περιγράφεται παραπάνω, για περισσότερες πληροφορίες ανατρέξτε στον εγχειρίδιο προγραμματισμού του πίνακα.
- Μετά την τελική διαμόρφωση του πίνακα ενεργοποιείστε την συσκευή MN02-LTE-M ώστε όλες οι πληροφορίες να είναι διαθέσιμες.

Λεωφ. Αμαρουσίου 27, Τ.Κ. 14123 | Τηλ: 2102912915 | email: info@adesco.gr | www.adesco.gr